# NXP M0 Demo 板

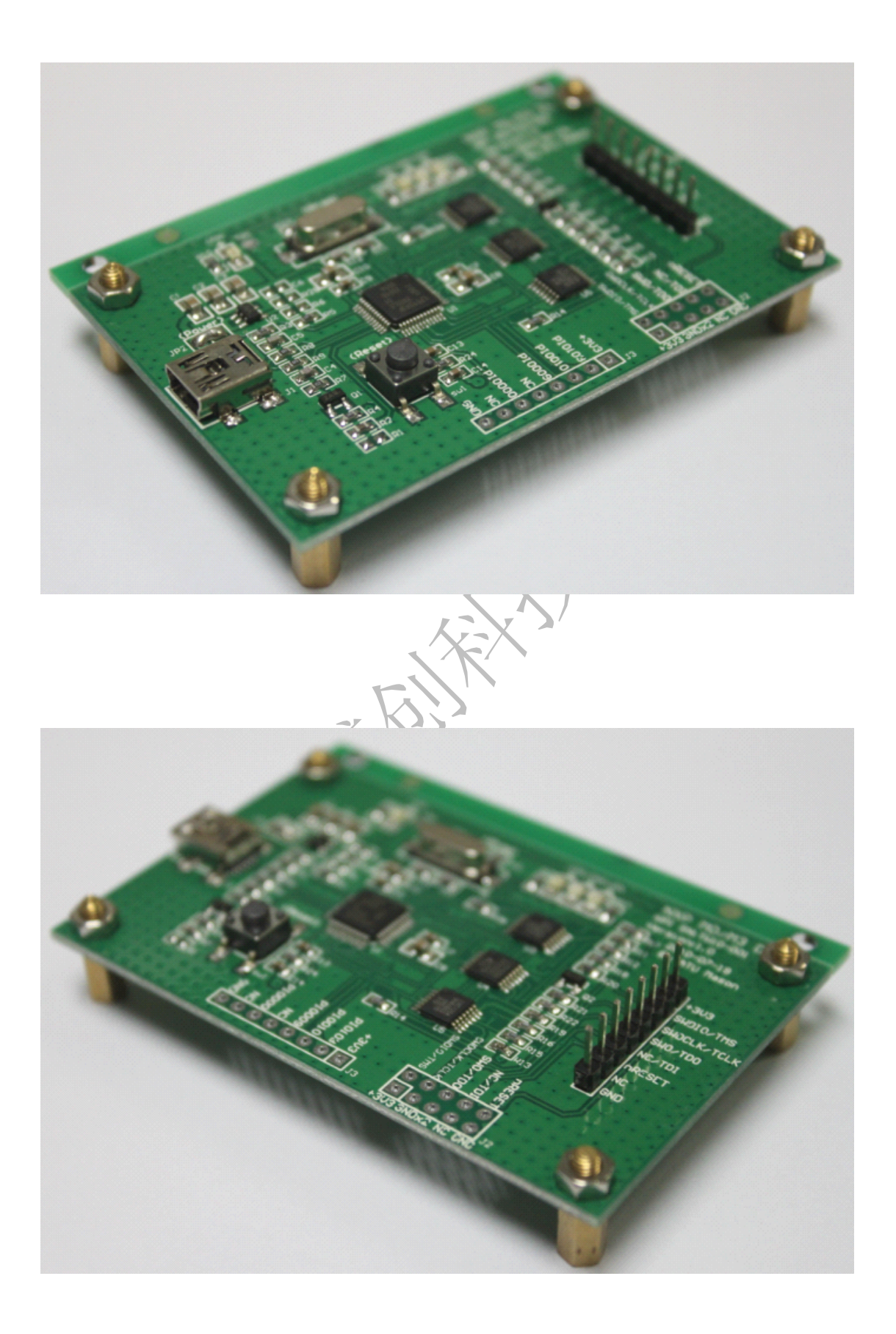

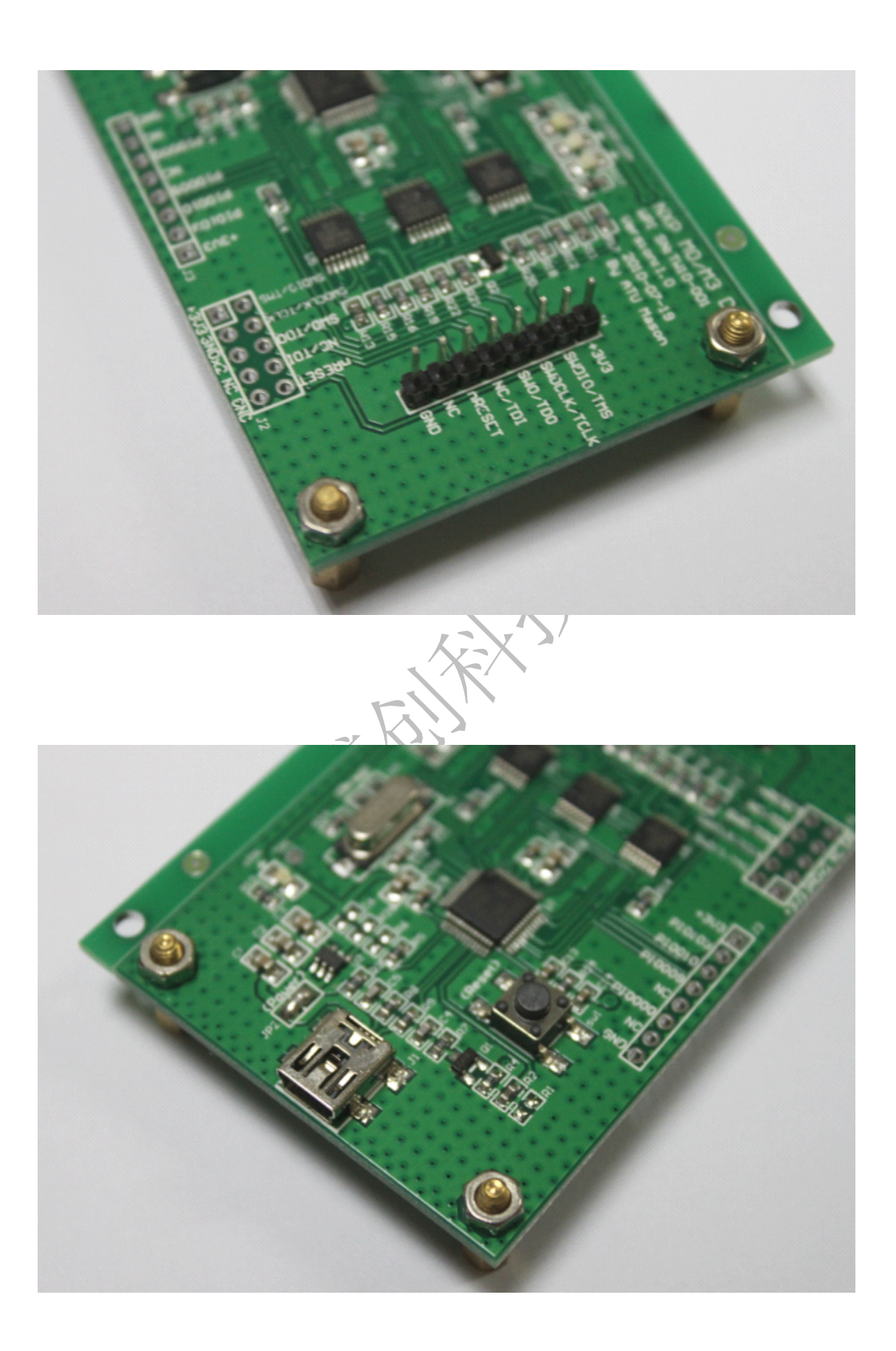

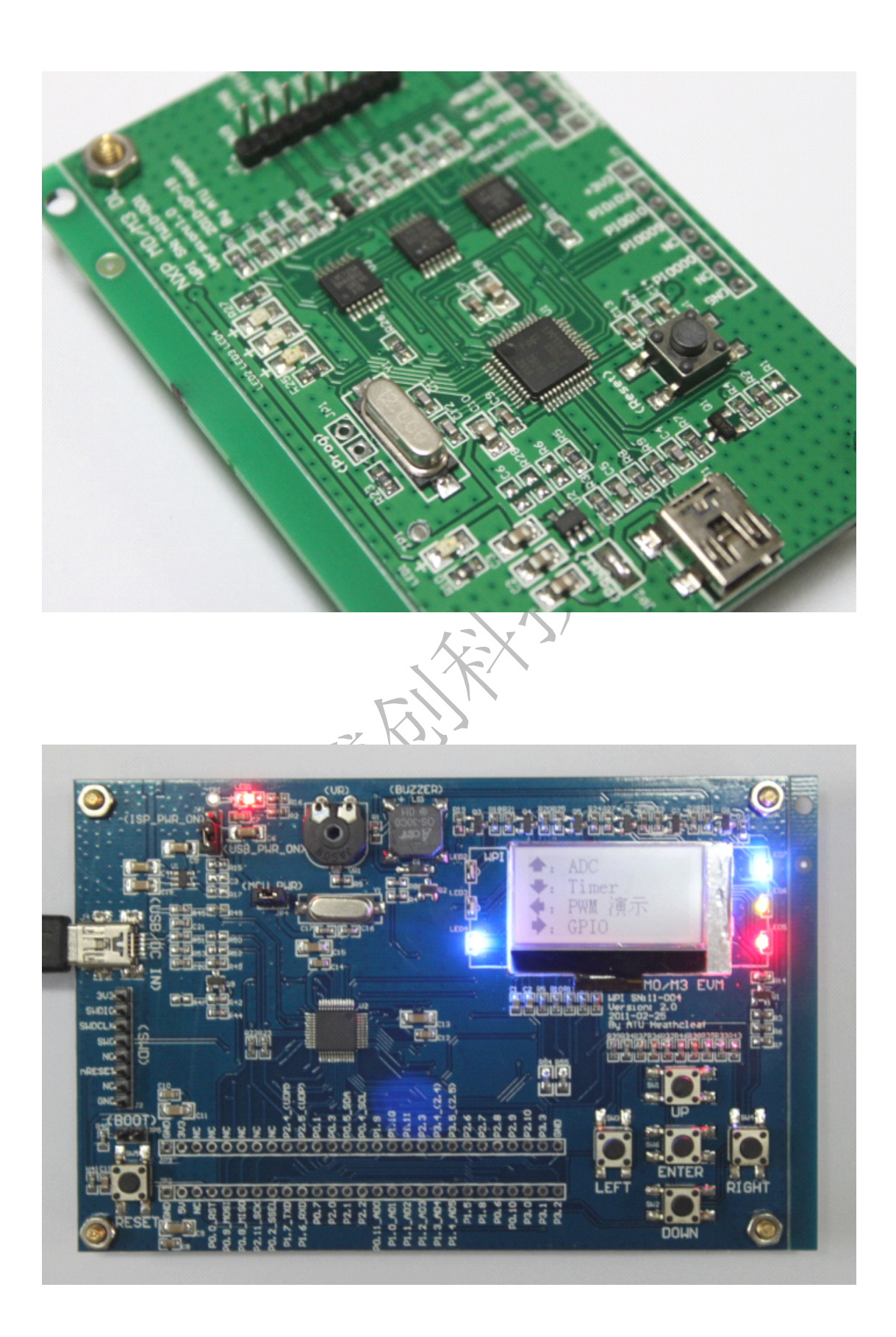

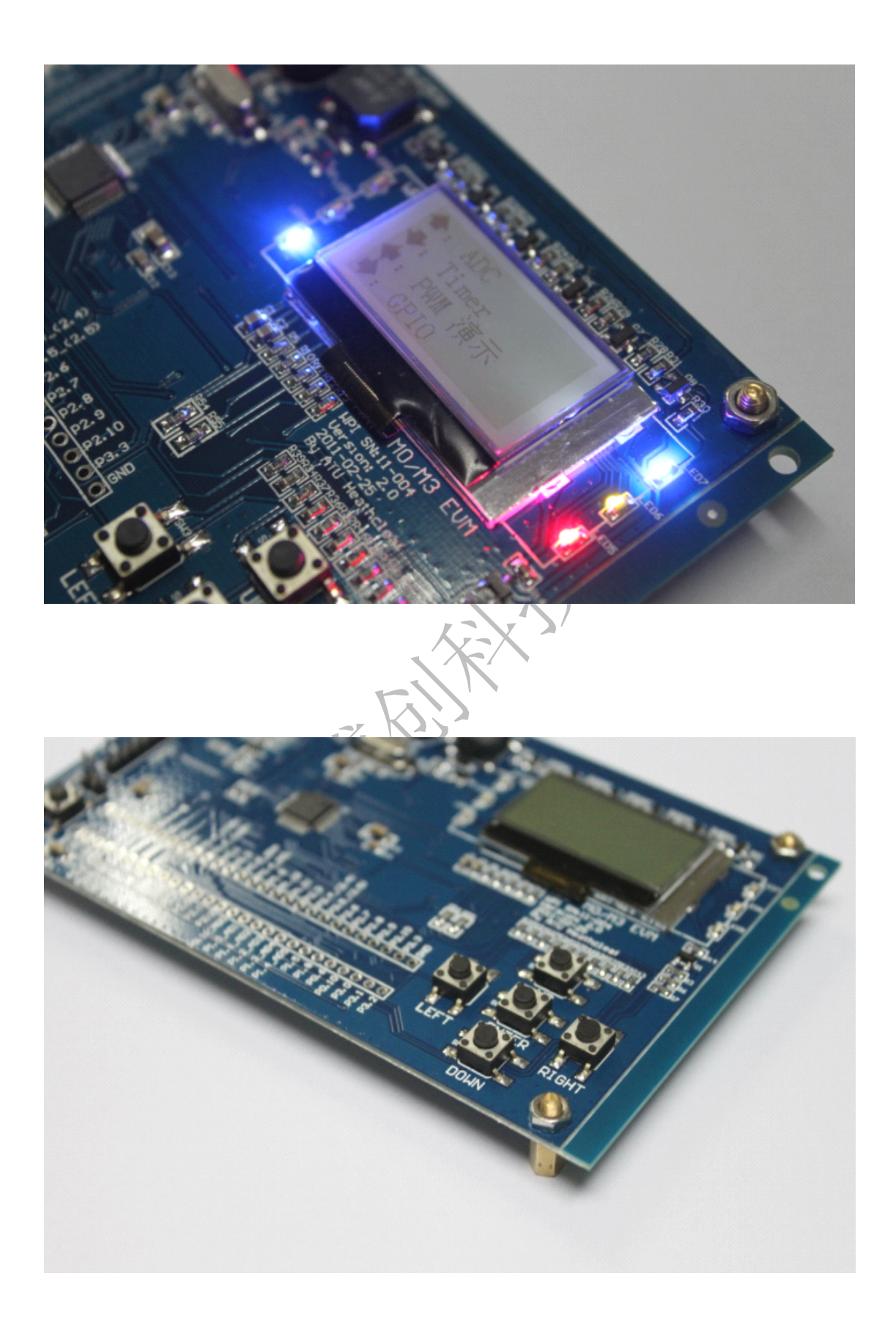

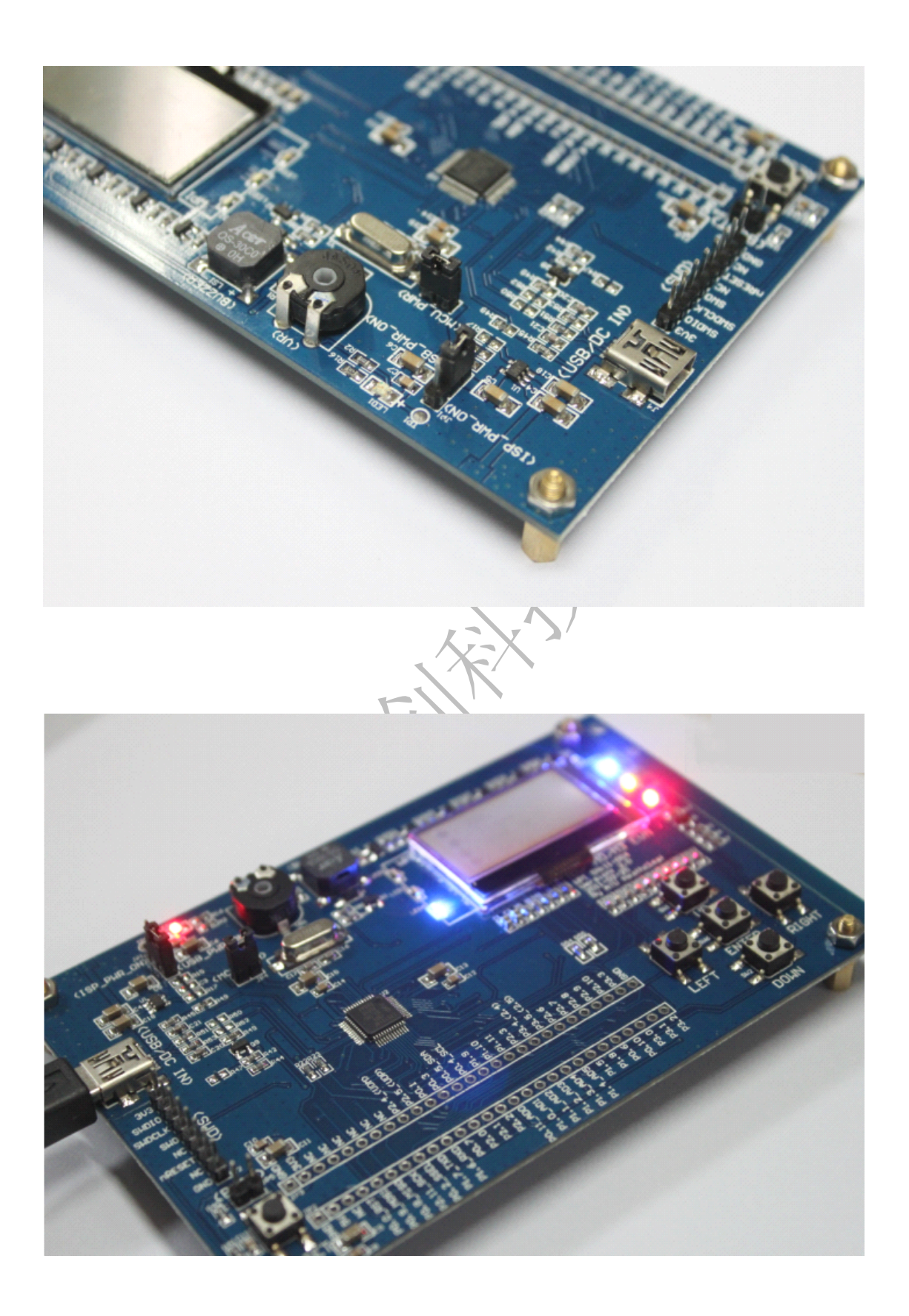

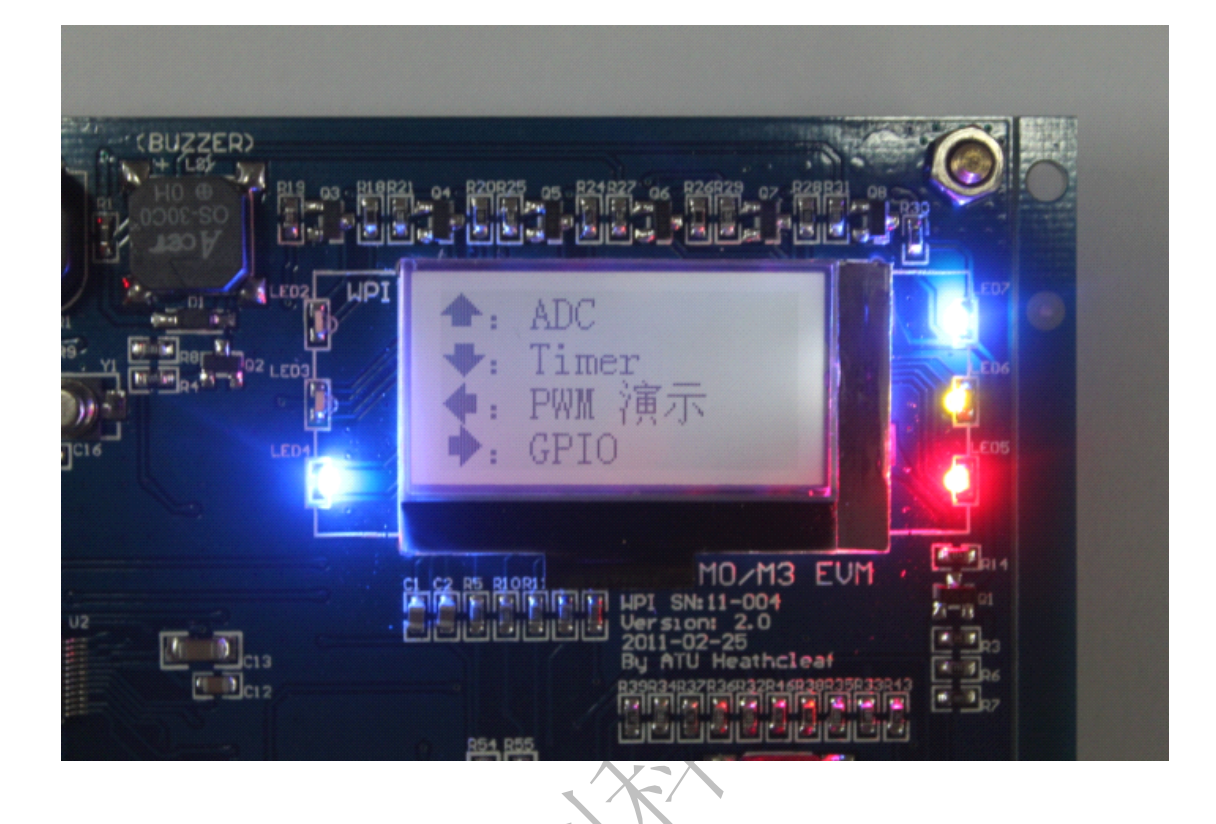

# Demo Code 的介绍

| 1, | "UP"    | 进入 ADC 演示模式                  |
|----|---------|------------------------------|
|    |         | 通过电位器 VR1 改变 AD 的值并在 LCD 上显示 |
| 2、 | "DWON"  | 进入 Timer 演示模式                |
|    |         | 通过 SW1~4 改变 LED 闪烁方式         |
| 3、 | "RIGHT" | 进入 GPIO 演示模式                 |
|    |         | 检测 SW1~4 的状态并在 LCD 上显示       |
| 4、 | "LEFT"  | 进入 PWM 演示模式                  |
|    |         | 通过电位器改变蜂鸣器的发声频率              |
| 5、 | "Enter" | 返回主菜单界面                      |
|    |         |                              |

# 安装 Keil 及 M0 EVM 的驱动

.X.

# LPC1100 Tool Solutions

| CASEP |                            |                     |                                                 | Availability   |
|-------|----------------------------|---------------------|-------------------------------------------------|----------------|
|       | LPC PRESSO                 |                     | NXP's Low cost<br>Development Tool Chain        | December 2009  |
|       | mbed                       |                     | Rapid Prototyping<br>Online Tool                | In Development |
|       | SYSTEMS                    | ed<br>(             | Traditional Feature Rich<br>Tools (third party) | December 2009  |
|       | ► KEIL™<br>An ARM® Company | Embedded<br>Artists |                                                 |                |

#### **Preparations**

1, Install Keil uVision4

MDK412.exe

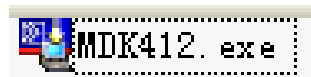

2, Install Colink driver

ColinkExUsbDriver-1.1.0.exe

SColinkExUsbDriver-1.1.0.exe

CoMDKPlugin-1.2.3.exe

# CoMDKPlugin-1.2.3. exe

3, DownCable 和 EVM board 分别连上 USB, 板间用排线连接起来

| 📙 计算机管理                                                                                                    |                                                                                                    |                                      |
|----------------------------------------------------------------------------------------------------|----------------------------------------------------------------------------------------------------|--------------------------------------|
| 🗐 文件(P) 操作(A) 查看(V) 💈                                                                                                    | 窗口(11) 帮助(11)                                                                                                    | - 8 ×                                |
|                                                                                                    | 1 🕺 🕿 🗶 🛃                                                                                                    |                                      |
| <ul> <li>□</li> <li>□</li></ul> | ● ● 声音、视频和游戏控制器<br>■ ● 最标和其它指针设备<br>□ ● 通用串行总线控制器<br>● ● CooCox ColinkEx Debug Interface<br>Intel (R) ICH9 Remily USB Universal Host Controller<br>● Intel (R) ICH9 Family USB Universal Host Controller                                                                        | 25                                   |
| <ul> <li>□</li> <li>□</li></ul> | Intel (R) ICH9 Family USB Universal Host Controller<br>Intel (R) ICH9 Family USB Universal Host Controller<br>Intel (R) ICH9 Family USB Universal Host Controller<br>Intel (R) ICH9 Family USB Universal Host Controller<br>Intel (R) ICH9 Family USB Universal Host Controller | - 21<br>- 21<br>- 21<br>- 21<br>- 21 |
| ■ 🚱 服务和应用程序                                                                                                    | Intel (R) ICH9 Family USB2 Enhanced Host Controller                                                                                                    | · - 21                               |

You can find "CooCox ColinkEx Debug Interface" in DeviceManager

## Keil 环境下工程的建立

#### 创建工程

首先,新建一个文件夹用于存放工程文件,此处文件名为"Cortex-M0",放在 C 盘(盘符可自行选择);

然后,把"Common"文件夹拷贝到"Cortex-M0"目录下(Common 文件夹在拷给各位的 U 盘文件中的"05 Hands On"文件夹下)

接着,在 Cortex-M0 文件夹下新建名为 "Blinkly" 的文件夹( 此文件夹用来存放我们的 工程文件, 工程路径中建议不要有中文和空格 )

| 地址(2)                          | 🚞 C:\Cort                               | .ex-MO           |
|--------------------------------|-----------------------------------------|------------------|
| 名称 🎍                           | <b>.</b>                                |                  |
| 🛅 Blink                        | cy.                                     |                  |
| 🛅 Comm o                       | n                                       |                  |
| 双击桌面图标 K                       | eil uVision4 打开软件环                      | 、境 Keil uVision4 |
| X μ Vision4                    |                                         | $\checkmark$     |
| Eile Edit Yiew Project Flash D | ebug Pegipherals Iools ∑VCS Tindow Help | n 🛛 🕅 🖓 🔍 🖢 O 🔗  |
|                                | <u> 20 X × </u>                         |                  |
| uild Output                    |                                         |                  |
|                                |                                         |                  |
|                                |                                         |                  |

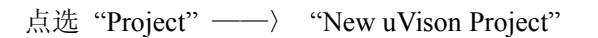

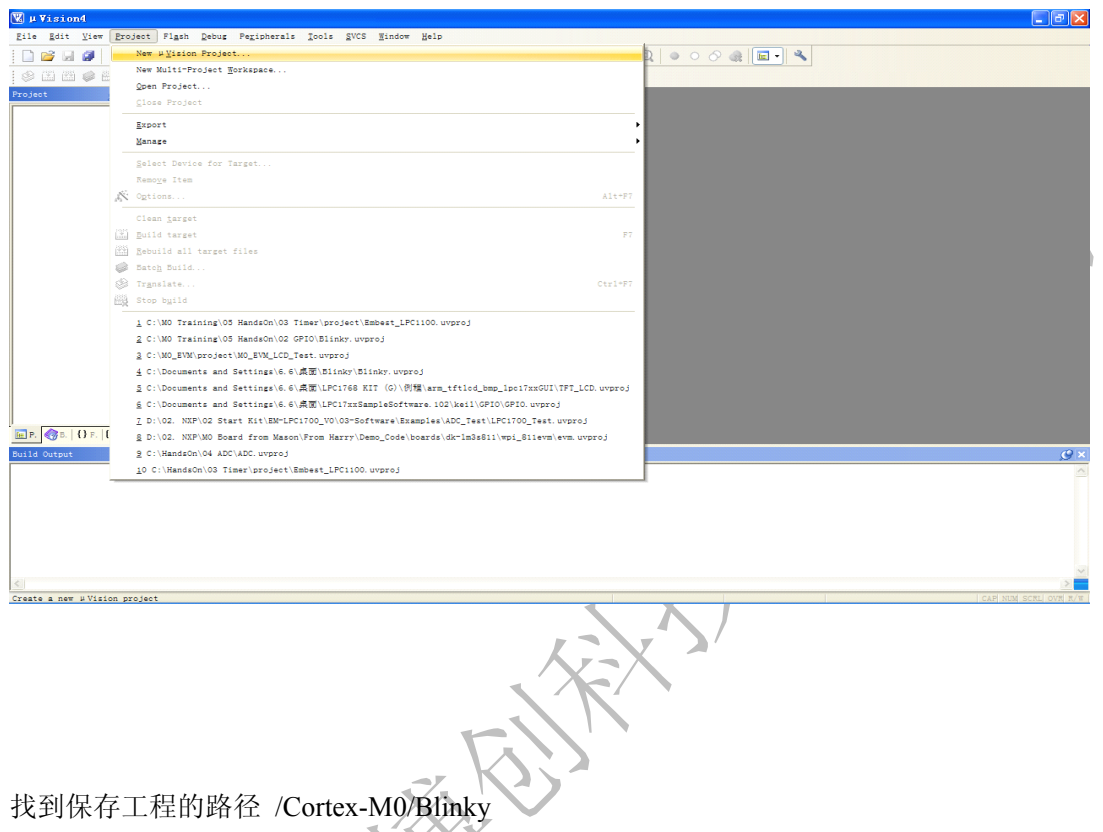

工程名保存为 Blinky, 单击保存

| 👿 µ Vision4                                   |                                                                  |                         |        |
|-----------------------------------------------|------------------------------------------------------------------|-------------------------|--------|
| <u>File Edit View Project Flash Debug Pep</u> | ripherals <u>T</u> ools <u>S</u> VCS <u>W</u> indow <u>H</u> elp |                         |        |
|                                               | 内内内内 (11) (11)                                                   |                         |        |
|                                               |                                                                  |                         |        |
|                                               |                                                                  |                         |        |
| Project C X                                   |                                                                  |                         |        |
|                                               |                                                                  |                         |        |
|                                               |                                                                  |                         |        |
|                                               |                                                                  |                         |        |
|                                               | Contract No. 10. 1                                               |                         |        |
|                                               | Create New Project                                               |                         |        |
|                                               | 保存在 ①: 🗀 Blinky                                                  |                         |        |
|                                               | 0                                                                |                         |        |
|                                               |                                                                  |                         |        |
|                                               |                                                                  |                         |        |
|                                               |                                                                  |                         |        |
|                                               | 風田                                                               |                         |        |
|                                               |                                                                  |                         |        |
|                                               | 我的文档                                                             |                         |        |
|                                               |                                                                  |                         |        |
|                                               | 我的电脑                                                             |                         |        |
|                                               |                                                                  |                         |        |
|                                               |                                                                  |                         |        |
|                                               | 1. STT AND                                                       |                         |        |
|                                               |                                                                  |                         |        |
|                                               | 文件名(E): Bli                                                      | nky 💌                   | 保存 (3) |
| Build Output                                  | 保存类型 (L): Pro                                                    | ject Files (*.uvproj) 💌 | 取消     |
|                                               |                                                                  |                         |        |
|                                               |                                                                  |                         |        |
|                                               |                                                                  |                         |        |
|                                               |                                                                  |                         |        |
|                                               |                                                                  |                         |        |
|                                               |                                                                  |                         |        |
| <                                             |                                                                  |                         | Σ      |
|                                               |                                                                  |                         |        |

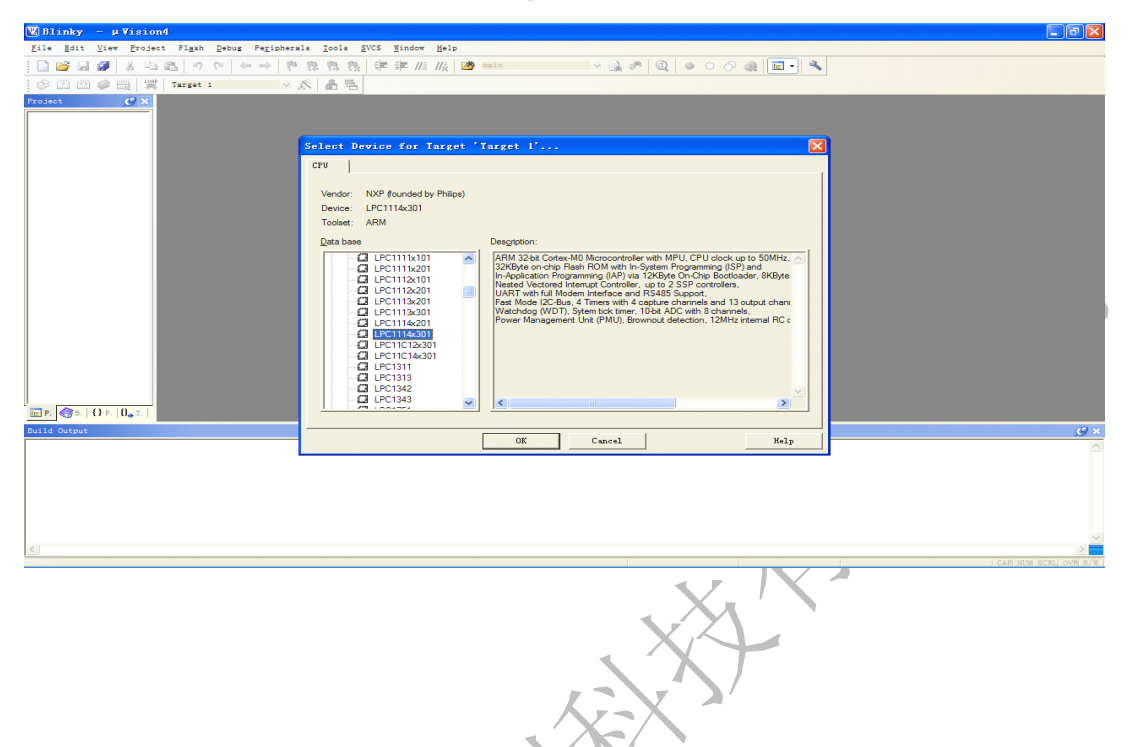

#### 选择 Device, 在 NXP (founded by Philips) 中找到 LPC1114x301, 单击 ok

单击"是"选择 Keil 自动为工程添加启动代码

| 🛯 🖉 B1: | inky         | - µ   | Vision                | 4                |       |               |         |            |      |              |             |                |      |        |                |        |                 |        |       |         |          |        |   |   |      |  |       | _ |   |
|---------|--------------|-------|-----------------------|------------------|-------|---------------|---------|------------|------|--------------|-------------|----------------|------|--------|----------------|--------|-----------------|--------|-------|---------|----------|--------|---|---|------|--|-------|---|---|
| Eile    | <u>E</u> dit | View  | Projec                | t Fl <u>a</u> sh | Debug | e Pe <u>r</u> | ipheral | 8 <u>I</u> | ools | <u>s</u> vcs | ∐indo       | r <u>H</u> elp |      |        |                |        |                 |        |       |         |          |        |   |   |      |  |       |   |   |
| 10      | 3 🖬          | 0     | X Ga                  | 四 9              | 0     | (11.11)       | 194     | 12         | 8 8  | ( 律          | 運 //        | 1/k            | 1    | main   |                |        | $\sim$          | B. 10  | Q     | •       |          | R (    | - | 2 |      |  |       |   |   |
| 1       |              | i 🧼 i | 3 190<br>3 190        | Target           | 1     |               | × 3     | 5          | 6 6  | 1            |             |                |      |        |                |        |                 |        |       |         |          |        |   |   |      |  |       |   |   |
| Projec  | ₹<br>•<br>•  | 0 F.  | <u>(2) ×</u><br>0, ⊤. |                  |       |               |         |            |      | u Vier<br>?  | ion<br>Copy | - MAR IP       | Clix | x Star | rtup Co:<br>ÆQ | ode to | Project<br>Tr ( | Folder | and Å | dd Filo | ı to Pro | ject 1 |   |   |      |  |       |   |   |
| Build   | Dutput       |       |                       |                  |       |               |         |            |      |              |             |                |      |        |                |        |                 |        |       |         |          |        |   |   |      |  |       |   | × |
|         |              |       |                       |                  |       |               |         |            |      |              |             |                |      |        |                |        |                 |        |       |         |          |        |   |   |      |  |       |   | < |
| <       |              | _     |                       |                  |       | _             |         |            |      |              |             |                | _    | _      |                |        |                 |        | _     |         |          | _      |   |   | <br> |  | Laval | - |   |
|         |              |       |                       |                  |       |               |         |            |      |              |             |                |      |        |                |        |                 |        |       |         |          |        |   |   |      |  |       |   |   |

#### 看到初始化的工程界面

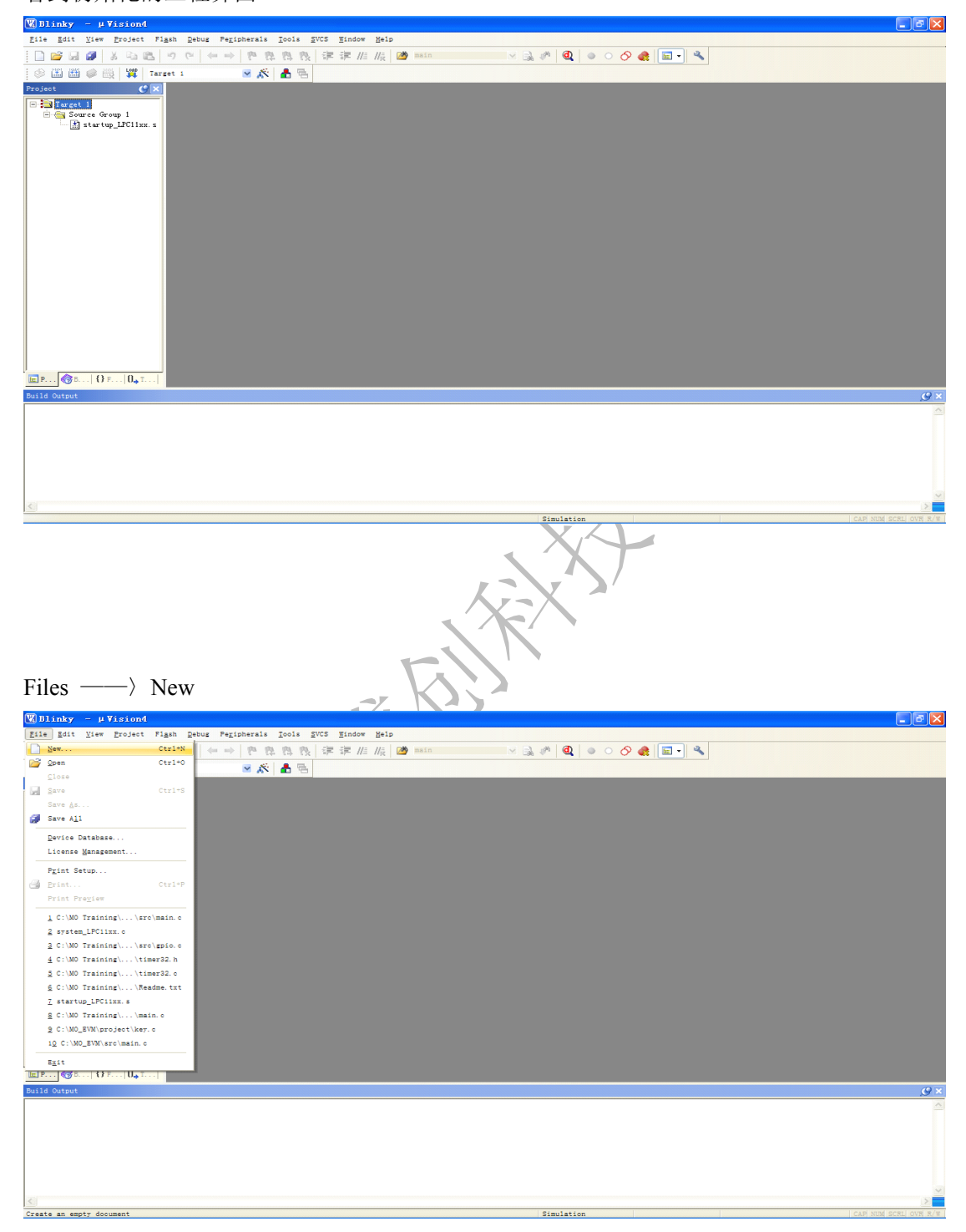

| V Blinky - μVision4                                                                    |                                                                                                    |
|----------------------------------------------------------------------------------------|----------------------------------------------------------------------------------------------------|
| Eile Edit View Project Figsh Debug Peripherals Icols SVCS Window Heip                  |                                                                                                    |
|                                                                                        |                                                                                                    |
|                                                                                        | -                                                                                                    |
| E Torret I<br>Survey of Group 1<br>Stratug _ JECH zz. z                                |                                                                                                    |
|                                                                                        |                                                                                                    |
| Build Output                                                                           | <u> </u>                                                                                                    |
|                                                                                        |                                                                                                    |
|                                                                                        |                                                                                                    |
|                                                                                        |                                                                                                    |
|                                                                                        | (i) Hokia PC 套件 ×                                                                                                    |
|                                                                                        | 您收到新信息。                                                                                                    |
| 💶 开始 🥌 🔮 🖉 🍅 Cartes-10 💽 Microsoft Fowerf 👿 Blindy - # Visions 🕤 Hokis PC 靠件 🕘 语意亚语信中心 | <ul> <li>Image: A state of the state of the state of</li></ul> |
|                                                                                        |                                                                                                    |

#### 在 Text1 中输入需要编写的代码 ( 复制下页中的代码 )

#### 把代码复制到 Text1 中

```
#include "LPC11xx.h"
#include "clkconfig.h"
#include "gpio.h"
void delay(uint32_t ms){
  uint32 t i;
  for( i=0; i<ms; i++);
}
int main (void) {
  SystemInit();
  /* Enable AHB clock to the GPIO domain.
  //LPC SYSCON->SYSAHBCLKCTRL |= (1
  /* Set port 2 2 to output */
  GPIOSetDir( 2, 2, 1 );
  while (1)
                                                 /* Loop forever */
  {
       GPIOSetValue(2, 2, 1);
                                       // Set port 2 2 to high
       delay(200000);
       GPIOSetValue( 2, 2, 0 );
                                       // Set port 2_2 to low
       delay(200000);
```

| 🖫 Blinky – µ Vision4                                                                                                    |  |  |  |  |  |  |  |  |
|----------------------------------------------------------------------------------------------------|--|--|--|--|--|--|--|--|
| Elle Rdit Yiew Broject Figsh Rebus Perioherals Dols RVCS Hindow Help                                                                                                    |  |  |  |  |  |  |  |  |
|                                                                                                    |  |  |  |  |  |  |  |  |
| ② (2) (2) (2) (2) (2) (2) (2) (2) (2) (2)                                                                                                    |  |  |  |  |  |  |  |  |
| Froject (//X) Tat22 K v v                                                                                                    |  |  |  |  |  |  |  |  |
| Process i         Process i         Process i |  |  |  |  |  |  |  |  |
| Simulation L:: C:1 CAH NEW SCRU OVY R/W                                                                                                    |  |  |  |  |  |  |  |  |
| 双击 Source Group 1, 添加选中文件 "Blink.C",点击 Add 添加到工程中                                                                                                    |  |  |  |  |  |  |  |  |
| Eile Edit Yiew Eroject Figsh Rebug Pegipherals Jools SVCS Hindow Help                                                                                                    |  |  |  |  |  |  |  |  |
| [] 😂 🖬 🕼 🕹 🖄 🖄 🥠 ♥   ← →   巻 巻 巻 数   注 注 //////// /// 🙋 🚥 in 🛛 🗷 및 〃   ❹   ● ○ 夕 🍕   💼 • 🔦                                                                                                    |  |  |  |  |  |  |  |  |
| 2 2 2 2 2 2 2 2 2 2 2 2 2 2 2 2 2 2 2                                                                                                    |  |  |  |  |  |  |  |  |
| Project     C Market S                                                                                                    |  |  |  |  |  |  |  |  |

点击 Files ——> Save, 输入文件名 "Blinky.c" 保存为 .C 文件

 It is for propert Figh Down Figh Down Help

 It is for propert Figh Down Fight Bill of the H H H K I main

 It is for properties

 It is for properties

 It is for properties

 It is for properties

 It is for properties

 It is for properties

 It is for properties

 It is for properties

 It is for properties

 It is for properties

 It is for properties

 It is for properties

 It is for properties

 It is for properties

 It is for properties

 It is for properties

 It is for properties

 It is for properties

 It is for properties

 It is for properties

 It is for properties

 It is for properties

 It is for properties

 It is for properties

 It is for properties

 It is for properties

 It is for properties

 It is for properties

 It is for properties

 It is for properties

 It is for properties

 It is for properties

 It is for properities

 It is for properties

双击 Source Group 1, 继续添加文件到工程中

1, clkconfig.c; 2, core\_cm0.c 3, gpio.c 4, system\_LPC11xx.c

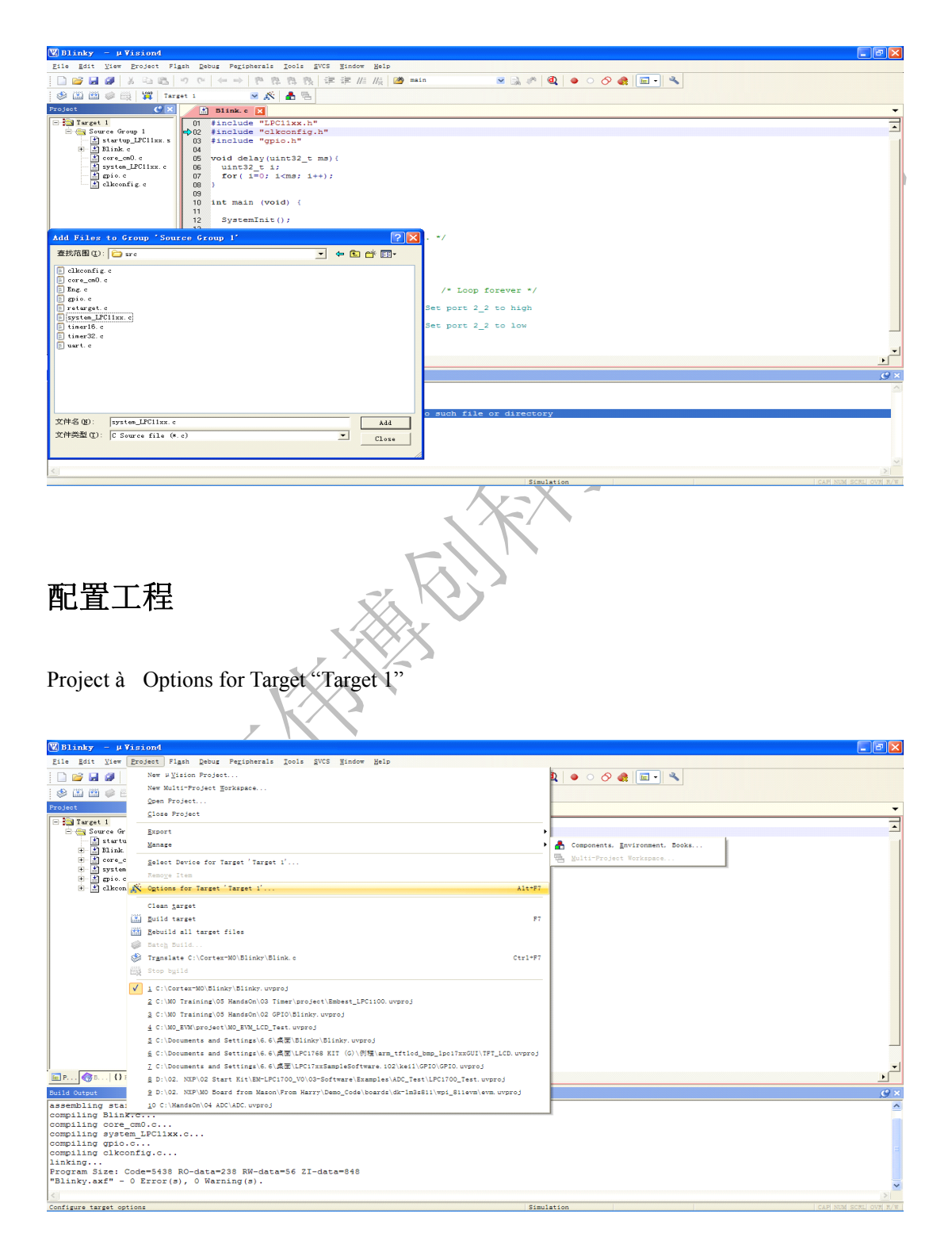

在 Project ——> Options for Target "Target 1" ——> Target ——> 勾选 Use Miro LIB, 点击 ok

| Blinky - µVision4<br><u>File Edit View Project</u> | Flash Debug Peripherals Jools SVCS Bindow Help                                                                                                    | . 🖻 🔀              |
|----------------------------------------------------|----------------------------------------------------------------------------------------------------|--------------------|
| 🗋 😂 🖬 🍠   X 🗈 🛍                                    | 5 ウ C ← →   P  容  容  改  祥  洋  川  版  / // main                                                                                                    |                    |
| 🍪 🕮 🕮 兴   🎇   🕫                                    | iarget i 🖉 🔊 🦓 🏝 🕾                                                                                                    |                    |
| - Target 1                                         | J Dinke e 3                                                                                                    |                    |
| 😑 🔄 Source Group 1<br>📑 startup_LPC11xx.s          | D5 void delay(uint32_t ms) (                                                                                                    | _                  |
| Blink. c<br>                                       | Options for Target l'                                                                                                    | -1                 |
| ⊞- 🛣 system_LPC11xx. c<br>⊞- 🛣 gpio. c             | Device Isrget Disput Listing User C/C++ Asm Linker Debug Utilities                                                                                                    |                    |
| 🗄 🖹 clkconfig. c                                   | NAP gounded by Philips LPC-1148-001 Code Generation                                                                                                    |                    |
|                                                    | Operating system: None                                                                                                    |                    |
|                                                    | Vie MoroliB 🔽 Dig Endan                                                                                                    |                    |
|                                                    | Use Link-Time Code Generation                                                                                                    |                    |
|                                                    | Read/Only Memory Areas Read/Write Memory Areas                                                                                                    |                    |
|                                                    | default off-chip Start Size Startup default off-chip Start Size Noint                                                                                                    |                    |
|                                                    |                                                                                                    |                    |
|                                                    | C F RAM3:                                                                                                    |                    |
|                                                    | on-ship on-ship on-shi |                    |
|                                                    |                                                                                                    | -                  |
| ■ P ③ B   O F   O., T                              |                                                                                                    |                    |
| compiling system_LPC11:                            | OK Cancel Defaults Halp                                                                                                    | ~                  |
| compiling gpio.c<br>compiling clkconfig.c.         |                                                                                                    |                    |
| linking<br>Program Size: Code=2500                 | 0 RO-data=300 RW-data=48 2I-data=512                                                                                                    |                    |
| "Blinky.axf" - 0 Error<br>Load "C:\\Cortex-M0\\B   | (a), O Warning(a).<br>lnky\blinky.AKF"                                                                                                    | -                  |
| Erasing Done.<br>Programming Done.                 |                                                                                                    | ~                  |
| <u>&lt;</u>                                        |                                                                                                    |                    |
|                                                    |                                                                                                    | - OVA R/W          |
|                                                    |                                                                                                    |                    |
|                                                    |                                                                                                    |                    |
|                                                    |                                                                                                    |                    |
|                                                    |                                                                                                    |                    |
|                                                    |                                                                                                    |                    |
|                                                    |                                                                                                    |                    |
|                                                    |                                                                                                    |                    |
|                                                    |                                                                                                    |                    |
| 在 Project -                                        | Options for Target "Target 1" $$ $C/C++$ $$ include Pat                                                                                                    | hs 中锚              |
|                                                    |                                                                                                    | 115   10           |
| λ∖Commo                                            | on\inc, 点击 ok                                                                                                    |                    |
|                                                    |                                                                                                    |                    |
| 🔣 Blinky – µVision4                                |                                                                                                    |                    |
| Eile Edit Yiew Eroject                             | Figh gebug Peripherais Tools 2005 Eindow Belp                                                                                                    |                    |
| : 🛃 😂 🐱 🐼   82 K                                   |                                                                                                    |                    |
| Project (9                                         |                                                                                                    | -                  |
| - Target 1                                         | 0 #include "LPClixx.h"                                                                                                    | -                  |
| - 🥶 Source Group 1<br>- 🔝 stertup_LPC11xx.         | ¢02 #include "clkconfig.h"     10 # include "clkconfig.h"     V                                                                                                    | _                  |
| ± ≛ Blink.c<br>± ≛] core_cn0.c                     | 04 Section of the sector of the sector of th |                    |
| ⊞- ±] systen_LPC11xx<br>⊞- ±] gpio.c               | e 06 uints2 e enter a generation de la constructione de la constructione de la constru |                    |
| 🛞 🛣 clkconfig. c                                   | 08 ) Pheprocessor Symbols<br>09 Data                                                                                                    |                    |
|                                                    | 10 int main ( Learne )                                                                                                    |                    |
|                                                    | 12 SystemIn Language / Code Generation                                                                                                    |                    |
|                                                    | 14 /* Enabl                                                                                                    |                    |
|                                                    | 16 // Marcal Qutinzation: Level ( <00) Church Container Sways int Competition Container Sways int Competition Container Sways int Competition Container Sways int Competition Container Sways int Competition Container Sways int Competition Container Sways int Competition Container Sways int Container Sways int Container Sways  |                    |
|                                                    | 18 GPIOSetD C Split Load and Store Multiple Read-Only Position Independent                                                                                                    |                    |
|                                                    | 20 while (1 One ELF Section per Function Flead-Write Position Independent                                                                                                    |                    |
|                                                    | 22 GPIO Patha                                                                                                    |                    |
|                                                    | 23 GELA Mac<br>24 GPIO Controls                                                                                                    |                    |
|                                                    | 25 dela Compler 0-200 ContextMI 0/200 -specie-terrowski -1, VCommon/Sect -1/CVAdel-VARH/NET/VC -1/CVAdel-VARH/NET/VC -1/CVARH/NET/VC -1/CVARH/NET/VC - |                    |
| I<br>■ P () F   ()                                 | 27 } string                                                                                                    | <del>.</del><br>ار |
| Build Output                                       |                                                                                                    | <i>9</i> ×         |
| assembling startup_LP(<br>compiling Blink.c        | Cilxx.s OK Cancel Defaults Help                                                                                                    | ^                  |
| compiling core_cm0.c.<br>compiling system TPC1     |                                                                                                    |                    |
| compiling gpio.c                                   |                                                                                                    |                    |
| linking                                            | 30 D0=4ara=238 DW=4ara=56 7T=4ara=848                                                                                                    |                    |
| "Blinky.axf" - 0 Erro:                             | JU NUTABURAJU NATABURAJU LA UNURATOR<br>(8), O MARININ(8).                                                                                                    | ~                  |
|                                                    |                                                                                                    | >                  |

#### 在 Project ——> Rebuild all target files

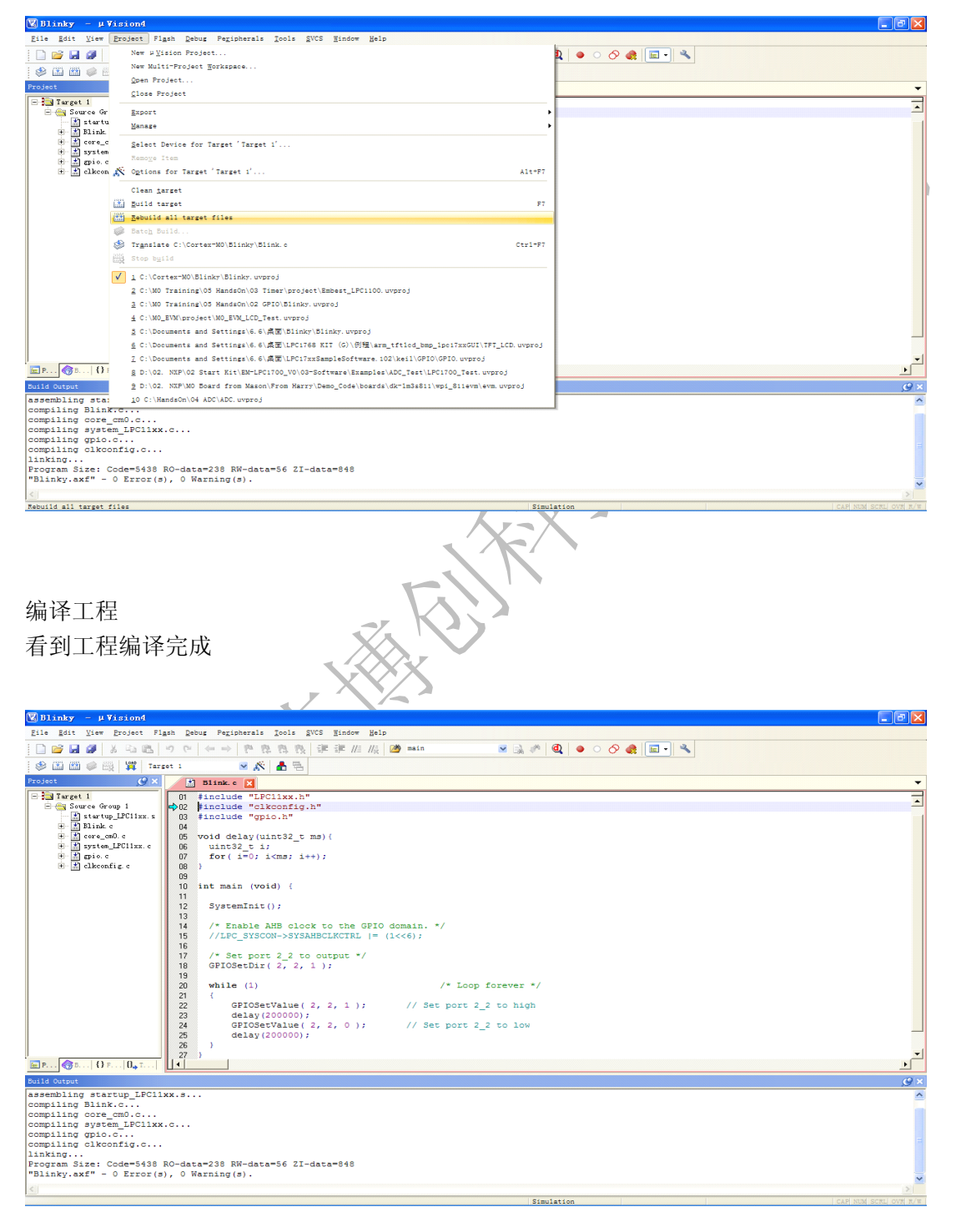

#### 确认硬件连接

使用 USB 线给 Download Cable 供电 使用 USB 线给 M0 EVM Board 供电 使用排线连接 Download Cable & M0 EVM Board

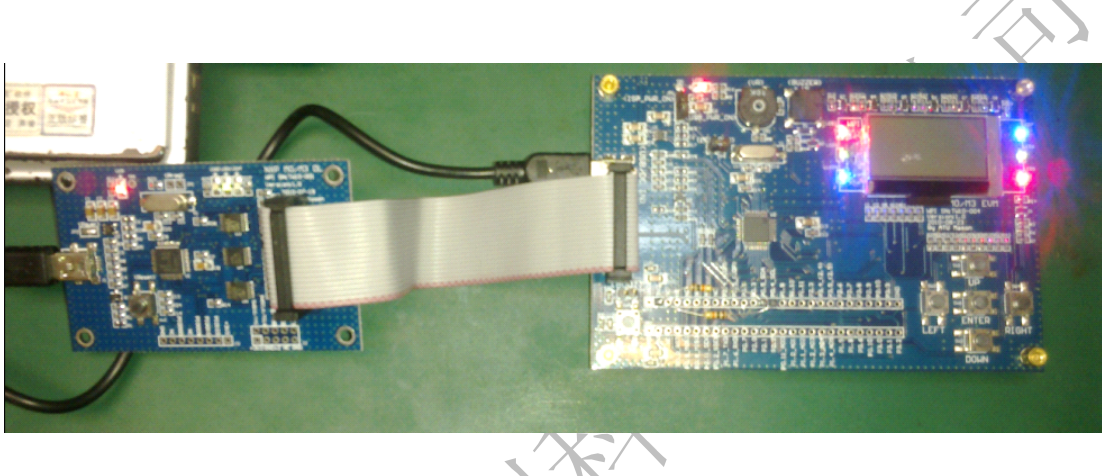

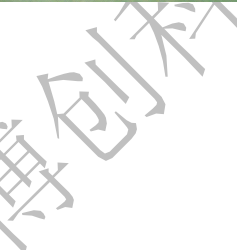

#### 选择仿真器 Coocox Debugger

 $\label{eq:project} \begin{array}{c} \text{Project} & \longrightarrow \end{array} \\ \begin{array}{c} \text{Options for Target ``Target 1'' } & \longrightarrow \end{array} \\ \begin{array}{c} \text{Debug} & \longrightarrow \end{array} \\ \begin{array}{c} \text{Use CooCox Debugger} \end{array} \\ \end{array}$ 

| 🔣 Blinky - µVision4                                                                                                    |                                                                                                    |                              |
|----------------------------------------------------------------------------------------------------|----------------------------------------------------------------------------------------------------|------------------------------|
| Eile Edit View Eroject Fig.                                                                                                    | sh Rebug Peripherals Icols SVCS Hindow Help                                                                                                    |                              |
| ] 🗋 💕 🖬 🕼   X 🖬 🛝   1                                                                                                    | ッ で ← → 隆 毘 毘 毘 洋 洋 川 版 🎯 main 💿 🗟 🥐 🔍 ● ○ 🔗 🌲 🖃 -                                                                                                    | 4                            |
| 🍪 🕮 🍏 🧼 拱   🎬   Targe                                                                                                    | et 1 🛛 🖉 🎊 📥 🕾                                                                                                    |                              |
| Project 🥑 🗙                                                                                                    | Blink.c 🗙                                                                                                    | -                            |
| B     Tarett       B     Source Group 1       B     Source Group 1       B     Source Group 1       B     Source Group 1       B     Source Group 1       B     Source Group 1       B     Source Group 1       B     Source Group 1       B     Source Group 1       B     Source Group 1       B     Source Group 1 | 01       include       "LECOIDS"         02       include       "LECOIDS"         03       include       "genotics"         04       options for Target 1'       >         05       ford debutints2"       >         06       options for Target 1'       >         07       options for Target 1'       >         08       include       "genotics"       >         09       include       Target 1'       >       >         01       include       Target 1'       >       >         03       include       Target 1'       >       >         04       include       Target 1'       >       >       >         05       include       Target 1'       >       >       >       >         05       include       Target 1'       >       >       >       >       >       >       >       >       >       >       >       >       >       >       >       >       >       >       >       >       >       >       >       >       >       >       >       >       >       >       >       >       >       > | ۔<br>الا ال<br>الا ال        |
|                                                                                                    | OK Cancel Defaultz Help                                                                                                    | ]                            |
| <                                                                                                    |                                                                                                    | 2                            |
|                                                                                                    | Simulation                                                                                                    | L:2 C:1 CAP NUM SCRL OVR R/W |

Project ——〉 Options for Target "Target 1" ——〉 Debug ——〉 Use CooCox Debugger — —〉 点击 Settings, 可识别 IDCODE 0x0BB11477, 表示硬件已连接, "Reset Options" 下 拉选中 "SYSRESETREQ" 点击 ok

| 👿 Blinky – µVision4                                                      |                                                                                                    |
|--------------------------------------------------------------------------|----------------------------------------------------------------------------------------------------|
| Eile Edit View Project Flash Debug                                       | Pegipherals jools gvCS gindow Belp                                                                                                    |
| 🗇 🖾 🥔 🧼 🙀   Target 1                                                     | × 🔊 🛦 🗟                                                                                                    |
| □ 3 Target 1 01 - #in                                                    | nk c 🔀<br>clude "LPC11xx.h"                                                                                                    |
| Source Group 1 02 #in                                                    | clude "Options for Target 'Target 1'                                                                                                    |
| trend core_cn0. c 05 voi<br>trend system_LPC11xx. c 06 u                 | d delay<br>int32_t Device Target Output Listing User C/C++ Asm Linker Debug Utilities                                                                                                    |
|                                                                          | or (1=0 C Use <u>Smulator</u> Settings CuCox Debugger ▼ Settings                                                                                                    |
| 05 - 10 - int                                                            | main (                                                                                                    |
| 12 S<br>13                                                               | ystemIn USB Adapter SWD Device                                                                                                    |
| 14 /                                                                     | LEDC_SY     Restor     Adapter: ColinkEx      IDCODE     Device Name     Device Name     Device Name     Dotter     Dotter |
| 17 /<br>18 G                                                             | * Set p V Max Clock: 1MHz V Reset Options Cache Options                                                                                                    |
| 19<br>20 w                                                               | hile (1                                                                                                    |
| 22 23                                                                    | GFIO<br>dela                                                                                                    |
| 24 25                                                                    | GPIO<br>dela Duta D                                                                                                    |
| 27 )<br>P (28 B () F () T (4                                             | DARME                                                                                                    |
| Build Output                                                             | <i>9</i>                                                                                                    |
|                                                                          | Cancel                                                                                                    |
|                                                                          |                                                                                                    |
|                                                                          |                                                                                                    |
| 8                                                                        |                                                                                                    |
|                                                                          | Simulation L:2 C:1 CAP NOM SCRU OVW R                                                                                                    |
|                                                                          |                                                                                                    |
|                                                                          |                                                                                                    |
|                                                                          | XT                                                                                                    |
|                                                                          |                                                                                                    |
|                                                                          | Ar-X                                                                                                    |
| 选择 Flash 编程算注                                                            | ŧ                                                                                                    |
| Draigat \ Ortig                                                          | ng fan Tanaat "Tanaat 1" VIItilitiag VIIaa Tanaat Driven fan Elagh                                                                                                    |
| Project ——/ Optic                                                        | ins for farget Target 1 — / Othnues — / Ose farget Driver for Flash                                                                                                    |
| Programming $\longrightarrow$                                            | Coocox Debugger                                                                                                    |
| , i i ogi u i i i i i i i i i i i i i i i i i i                          | Course Desugger                                                                                                    |
|                                                                          |                                                                                                    |
|                                                                          |                                                                                                    |
|                                                                          |                                                                                                    |
|                                                                          |                                                                                                    |
|                                                                          |                                                                                                    |
|                                                                          |                                                                                                    |
| 🕎 Blinky – µ Vision4                                                     |                                                                                                    |
| File Edit View Project Flash Debug I                                     | eripherals Icols SVCS Findow Help                                                                                                    |
| 🕼 🖉 🖬 🥔 😳 🙀 Target 1                                                     |                                                                                                    |
| Project 🥑 🗶 🛅 Blin                                                       | ike 🛛                                                                                                    |
| Source Group 1     O2 #ince     O2 #ince                                 | lude "LFC1ixx.h"                                                                                                    |
| startup_freitxx.s 03 #100     the blink c 04 -     the blink c 05 word c | Options for Target 'Target I'                                                                                                    |
|                                                                          | Device   Target   Output   Listing   User   C/C++   Ann   Linker   Debug   Utilities       T   1=0     Confinue Right Many Command                                                                                                    |
|                                                                          | Use Target Driver for Rash Programming                                                                                                    |
| 10-int<br>11                                                             | main ( CooCox Debugger  Settings  Update Target before Debugging UUNIX Cottar Debugger                                                                                                    |
| 12 Sy<br>13                                                              | stemIn Int File Schwist(2D) Edt<br>Signum Systems JTAGjet                                                                                                    |
| 14 /*                                                                    | LBC_SY Cuee Ester S1-Unk Pro Cotex Debugger<br>LBC_SY CooCox Debugger                                                                                                    |
| 16<br>17 /*<br>18 GF                                                     | Set p<br>IOSetD Arguments                                                                                                    |
| 19<br>20 wb                                                              | ile (1                                                                                                    |
| 21 (                                                                     | GPIO                                                                                                    |
| 23 24 25                                                                 |                                                                                                    |
| 26 }                                                                     |                                                                                                    |
| E P ( T   () F   0, T                                                    |                                                                                                    |
| Build Output                                                             | OK Cancel Defaults Help                                                                                                    |
|                                                                          |                                                                                                    |
|                                                                          |                                                                                                    |
|                                                                          |                                                                                                    |
|                                                                          | ~                                                                                                    |
| 1.200                                                                    | CosCox Debugger 1:2 C:1 CAF NUM SCH UN R/F                                                                                                    |

| 🔣 Blinky – µ Vision4                                |                                                                                                    |              |
|-----------------------------------------------------|----------------------------------------------------------------------------------------------------|--------------|
| Eile Edit View Eroject F1                           |                                                                                                    |              |
|                                                     |                                                                                                    |              |
| Project                                             |                                                                                                    | _            |
| - Target 1                                          | D2 finclude "clkconfig.h"                                                                                                    |              |
| Source Group 1                                      | 03 #include "gpio.h"                                                                                                    | <u> </u>     |
| H M Blink. c                                        | USE void delay Options for Target 'Target 1'                                                                                                    |              |
|                                                     | 06 uint32 t<br>D7 for (i=0) Device Target Output Listing User C/C++ Asn Linker Debug Utilities                                                                                                    |              |
| H A gpio. c                                         | 08 Configure Rash Menu Command                                                                                                    |              |
|                                                     | 10 int main ( © Use Target Driver for Flash Programming                                                                                                    |              |
|                                                     | 11 SystemIn CooCox Debugger Settings 🔽 Update Target before Debugging                                                                                                    |              |
|                                                     | 13 Int File: CooCox Target Driver Setup                                                                                                    |              |
|                                                     | 15 //LPC_SY C Use External Tool for Rash Programming Debug Flash Download                                                                                                    |              |
|                                                     | 17 /* Set p Command: Download Function                                                                                                    |              |
|                                                     | 18 GPIOSetD Arguments Admittee Programming Admittee Programming Admittee |              |
|                                                     | 20 while (1 Add Programming Algorithm Vignaming Agentant Vignaming Agentant Vignaming Age |              |
|                                                     | 22 GPTO 2019 Flash Memory 32/8 0000000H-00007FFFH                                                                                                    |              |
|                                                     | 23 acia Description Device Type Device Size A<br>24 GPIO UM35xxx 2328 Flash On-chp Flash Memory 3328                                                                                                    |              |
|                                                     | 25 de1a UM35xxx 646 Flash On-chip Flash Memory 64K8<br>26 } UM35xxx 646 Flash On-chip Flash Memory 8K8                                                                                                    |              |
|                                                     | 27 ) LPC11xx/13x:1AP 148 Flash On-chip Flash Memory 16KB<br>29 LPC11xx/13x:1AP 248 Flash On-chip Flash Memory 2448 E                                                                                                    | -            |
| EP ( B   { } F   0, T                               | IV     IV        | • <b>-</b>   |
| Build Output                                        | LPC17xx 1AP 128kB Flash On-chip Flash Memory 128kB     LPC17xx 1AP 25kB Flash On-chip Flash Memory 256kB                                                                                                    | . <u>@</u> × |
| assembling startup_LPC11<br>compiling Blink.c       | 1xx.a LPC17xx IAP 32d8 Flash On-chip Flash Nemory 32d8<br>LPC17xx IAP 312d8 Flash On-chip Flash Nemory 512d8                                                                                                    | ^            |
| compiling core_cm0.c                                | LPC17xx1AP 648 Flash On-chip Flash Memory 648 Set Algorithm MB98F50x2568 Flash On-chip Flash Memory 25548                                                                                                    |              |
| compiling gpio.c                                    | MB98F50x \$12kB Flash On-chip Flash Memory \$12kB OK Cancel                                                                                                    | -            |
| compiling clkconfig.c<br>linking                    | OK Cancel                                                                                                    |              |
| Program Size: Code=5438<br>"Blinky.axf" - 0 Error(s | RO-data=238 RM-data=56 ZI-data=848                                                                                                    |              |
| <                                                   | -//                                                                                                    |              |
|                                                     | CooCox Debuger L:27 C:114 CAM NUM SCRL                                                                                                    | OVR R/W      |
|                                                     |                                                                                                    |              |
| - AF                                                |                                                                                                    |              |

下载, 仿真

编译程序 Project → Rebuild all target files
下载程序 Flash → à Download
仿真 Debug → à Start/Stop Debug Session

现象: 红色侧光 LED2 闪烁

#### 生成 bin 文件

-

"user" -->> "Run User Programs After Build /Rebuild"

| <u>File Edit View Project Flash Debug</u>                                                                                                    | r Peripherals Icols SVCS Window Help                                                                                                    |  |
|----------------------------------------------------------------------------------------------------|----------------------------------------------------------------------------------------------------|--|
| - 🖸 🖼 🌌 👗 🖄 🕲 🤊 (マーマーマ) 陀 🏗 🎠 🥀 洋 洋 川 川 🙆 main 🛛 🛛 😪 🕵 🅐 🔍 🌢 💿 - 🔗 魏 🔝 - 🌂                                                                                                    |                                                                                                    |  |
| 😵 🖾 🕮 🧼 🔜 🙀 LPC1114_Blinks                                                                                                    | 🖉 🔊 📥 🗟                                                                                                    |  |
| Project     Image: Construction of the startup code       International startup code     001     2/1       Image: Startup code     003     2       Image: Startup code     003     2       Image: Startup code     003     2       Image: Startup code     003     2       Image: Startup code     003     2       Image: Startup code     003     2       Image: Startup code     005     2       Image: Startup code     005     2       Image: Startup code     005     2       Image: Startup code     005     2       Image: Startup code     005     2       Image: Startup code     006     2       Image: Startup code     007     2 | tions for Target 'LPOrt14 Blinky'         evice   Target   Output   List ng   User   //C++   Asm   Linker   Debug   Utilities           Run User Programs Before Completened a DC++ File         Run #1:         Bun #2:        Output .\blinky.bin .\blinky.axf                                                                                                    |  |
| Documents         013 : -           014 : 2         015 : -           015 : -         016 : -           016 : -         017 : -           018 : -         019 : -           020 : -         021 : -           021 : -         022 : -           ↓                                                                                                    | Run #2:     IDOS16       Run User Programs After Build/Rebuild     IDOS16       Image: Run #1:     Image: Run #1:       Image: Run #2:     Image: Run #2:       Image: Run #2:     Image: Run #2 |  |
|                                                                                                    | OK Cancel Defaults Help                                                                                                    |  |

### 常用的 GPIO 库函数

void GPIOInit( void );

```
void GPIOSetDir( uint32_t portNum, uint32_t bitPosi, uint32_t dir );
void GPIOSetValue( uint32_t portNum, uint32_t bitPosi, uint32_t bitVal );
void LEDToggle( uint32_t portNum, uint32_t bitPosi);
GPIO 程序示例
Pin: PIO2 2
int main (void) {
  SystemInit();
  /* Enable AHB clock to the GPIO domain. */
  LPC SYSCON->SYSAHBCLKCTRL |= (1<<6);
  /* Set port 2 2 to output */
  GPIOSetDir( 2, 2, 1 );
                                               /* Loop forever */
  while (1)
  Ł
      GPIOSetValue( 2, 2, 1 );
                                    // Set port 2 2 to high
      delay(1000);
      GPIOSetValue(2, 2, 0);
                                        // Set port 2_2 to low
      delay(1000);
  }
}
```

# 修改程序点亮 LED7 ( PIO1\_11)

## 常用的 Timer 库函数

void delay32Ms(uint8\_t timer\_num, uint32\_t delayInMs);

void TIMER32\_0\_IRQHandler(void); void TIMER32\_1\_IRQHandler(void);

void enable\_timer32(uint8\_t timer\_num); void disable\_timer32(uint8\_t timer\_num);

void reset\_timer32(uint8\_t timer\_num); void init\_timer32(uint8\_t timer\_num, uint32\_t timerInterval);

# Timer 程序示例

```
int main (void) {
 SystemInit();
  init_timer32(1, TIME_INTERVAL);
  enable_timer32(1);
 LPC_SYSCON->SYSAHBCLKCTRL |= (1<<6); /* Enable AHB clock to the GPIO domain. */
  GPIOSetDir( 2, 2, 1 );
                                 /* Set port 2 0 to output */
  while (1)
                                  /* Loop forever */
  {
   /* I/O configuration and LED setting pending. */
   if ( (timer32_1_counter > 0) && (timer32_1_counter <= 50) )</pre>
   -{
     GPIOSetValue(2, 2, 0);
   3
   if ( (timer32 1 counter > 50) && (timer32 1 counter <= 100) )
   {
    GPIOSetValue(2, 2, 1);
   }
   else if ( timer32_1_counter > 100 )
   - {
     timer32_1_counter = 0;
   3
  }
}
void TIMER32 1 IRQHandler(void)
£
                               /* clear interrupt flag */
  LPC_TMR32B1->IR = 1;
  timer32_1_counter++;
  return;
3
```

http://www.weboch.com.cn 27 http://www.longdouble.com

ALV ALV

## 使用 Timer32\_1 控制 LED7 闪烁频率

#### 常用的 ADC 库函数

```
void ADC_IRQHandler( void );
```

void ADCInit( uint32\_t ADC\_Clk );

uint32\_t ADCRead( uint8\_t channelNum );

void ADCBurstRead( void );

```
int main(void){
    uint32_t ADC_value;
    unsigned char buf[4];
    SystemInit();
    ini_lcd();
    CLR(1);
    Open_LCD_Light();
    CLR(1);
    ADCInit(ADC_CLK);

while (1){
    ADCGetValue_Average();
    ADC_value = ADCGetValue_Average();
    buf[0] = ADC_value/100%10+'0';
    buf[1] = ADC_value/100%10+'0';
    buf[2] = ADC_value/10%10+'0';
    buf[3] = ADC_value%10+'0';
    Show_English(" ADC Demo ", 0, 0);
    Show_English(" ADC Demo ", 0, 0);
    Show_English(" MV ", 7, 6);
    }

void ADCInit (unt32_t ADC_CLK)
{
    LPC_SYSCON->PDRUNCEG 4= ~(0x1<4);
</pre>
```

```
uint32_t ADCGetValue_Average ( void )
Ł
  uint32_t ADC_Data_5_Average = 0;
  uint32_t ADC_Data_5_Sum = 0;
  uint32_t Sampling_times= 0;
      for (Sampling times = 0; Sampling times < 5; Sampling times++)
    ADCGetValue();
11
      LPC ADC->CR |= (1 << 24) | (1 << 5);
       while (( LPC ADC->DR[5] & 0x80000000) == 0);
       ADC_Data_5 = LPC_ADC->DR[5];
ADC_Data_5 = (ADC_Data_5 >> 6) & 0x3fe;
//ADC_Data_5_Sum += ADC_Data_5;
//ADC_Data_5_Sum += ADCGetValue();
       ADC_Data_5_Sum += ADC_Data_5;
       //Delay(200);
       3
       ADC_Data_5_Average = ADC_Data_5_Sum / 5;
ADC_Data_5_Average = (ADC_Data_5_Average * 3300) / 1024;
       //Delay(200);
 return ( ADC Data 5 Average );
}
```

# Flash Magic 工具的使用

# Flash Magic

| Flash Marie - NON PRODUCTION USE ONLY                                                                                        |                                      |                                                           |  |
|----------------------------------------------------------------------------------------------------|--------------------------------------|-----------------------------------------------------------|--|
| File ISP Options Fools Malo                                                                                                  |                                      |                                                           |  |
|                                                                                                    |                                      |                                                           |  |
| Step 1 - Communications Step 2 - Erase                                                                                       |                                      |                                                           |  |
| Select Device LPC1114/301 Erase block 0 (0x000000 0x000FFF)                                                                  | 🎲 Flash Ia                           | gic - NON PRODUCTION USE ONLY                             |  |
| COM Port: COM 1                                                                                                    | <u>F</u> ile <u>I</u> SP <u>Op</u> t | ions <u>T</u> ools <u>H</u> elp                           |  |
| Baud Rate: 9600                                                                                                    | 🦻 🗖 🔍 🕻                              | ) 🐗 🗸 🎩 🔌 國 😵 😂                                           |  |
| Interface: None (ISP)                                                                                                    | Step 1 - Commun                      | ications Step 2 - Erase                                   |  |
| Oscillator (MHz): 12 Erase blocks used by Hex File                                                                           | Select Device                        | LPC1768 Erase block 0 (0x000000-0x000FFF)                 |  |
|                                                                                                    | COM Port:                            | COM 1                                                     |  |
| Step 3 - Hex File                                                                                                    | Baud Bate:                           | 9600                                                      |  |
| Hex File: V03-Sortware Embest V01-Blinky Vproject VD0/Embest_LPC1100.nex Browse<br>Modified 足期一 人目 23, 2010 15:09! more info | Interface:                           | Linase block 4 (0x004000-0x004FFF)                        |  |
| Step 5. Start                                                                                                    | intenace.                            | Erase all Flash+Code Rd Prot                              |  |
| Verify after programming                                                                                                    | Uscillator (MHz):                    | Erase blocks used by Hex File                             |  |
| ✓ Fill unused Flash                                                                                                    | <b></b>                              | Device Signature                                          |  |
| Gen block checksums                                                                                                    | Step 3 - Hex F                       |                                                           |  |
| Technical on-line articles about 8051 and XA programming                                                                     | Hex File: D:\(                       | Manufacturer ID: 0x                                       |  |
| www.esacademu.com/fan/docs                                                                                                   | Modi                                 | Device ID 1: 0x                                           |  |
| 0                                                                                                    | Step 4 - Option                      | Device ID 2: 0x                                           |  |
|                                                                                                    |                                      | Device ID: 0x 26013F37                                    |  |
|                                                                                                    | Fill unused F                        |                                                           |  |
|                                                                                                    | 🗌 Gen block c                        | Bootloader Ver: 4.1                                       |  |
|                                                                                                    | Execute                              | ,                                                         |  |
|                                                                                                    | Rotating, fully c                    | Serial Number: 421072387 1398086215 1256696476 4110417927 |  |
|                                                                                                    | application!                         |                                                           |  |
|                                                                                                    |                                      | Close                                                     |  |
|                                                                                                    |                                      |                                                           |  |
|                                                                                                    | $\sim$                               |                                                           |  |
|                                                                                                    |                                      |                                                           |  |
|                                                                                                    |                                      |                                                           |  |
|                                                                                                    |                                      |                                                           |  |
|                                                                                                    |                                      |                                                           |  |
|                                                                                                    |                                      |                                                           |  |
|                                                                                                    |                                      |                                                           |  |
|                                                                                                    |                                      |                                                           |  |
|                                                                                                    |                                      |                                                           |  |
|                                                                                                    |                                      |                                                           |  |
|                                                                                                    |                                      |                                                           |  |
| _ X\\\                                                                                                    |                                      |                                                           |  |
|                                                                                                    |                                      |                                                           |  |
|                                                                                                    |                                      |                                                           |  |
|                                                                                                    |                                      |                                                           |  |
|                                                                                                    |                                      |                                                           |  |
| ~'                                                                                                    |                                      |                                                           |  |